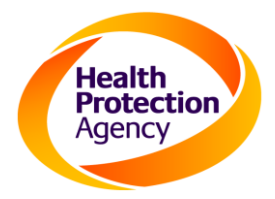

# **Health Protection Agency**

Clostridium difficile Ribotyping Network for (CDRN) Electronic Requesting System (ERS)

Acute NHS Trust User Manual (Version 3.0)

11<sup>th</sup> March 2010

# CONTENTS

| 1. | INTRODUCTION                                | 3  |
|----|---------------------------------------------|----|
|    | Purpose of the System                       | 3  |
|    | Access to the System                        | 3  |
| 2. | ORGANISATION OF THE SYSTEM                  | 4  |
|    | Functional Overview                         | 4  |
|    | Main Page / Tab Overview                    | 4  |
|    | Registration Process                        | 6  |
|    | Making a specimen request                   | 7  |
|    | Making requests for more than one NHS Trust | 14 |
| 3. | TRUST CONTROL PANEL (ACUTE NHS TRUST)       | 15 |
|    | Trust Control Panel                         | 15 |
| 4. | CDRN LABORATORY SPECIMEN CHECK-IN           | 16 |
| 5. | RIBOTYPING RESULTS                          | 17 |
|    | E-mail notification of ribotyping result    | 17 |
|    | PDF of ribotyping result                    |    |
| 6. | REPORTS                                     | 19 |
|    | View Reports Tab                            | 19 |
|    | View Reports Tab (Incomplete Specimens)     | 20 |
|    | View Reports Tab (Specimens Submitted)      | 21 |
|    | View Reports Tab (Specimens Pending)        | 21 |
|    | View Reports Tab (Specimens with Results)   | 21 |
| 7. | APPENDIX A (DATE SELECTOR)                  | 23 |
| 8. | APPENDIX B (TROUBLESHOOTING)                | 24 |

# **CDRN Electronic Requesting System**

# 1. INTRODUCTION

#### Purpose of the System

This system has been developed by the Health Protection Agency (HPA) to allow NHS acute trusts ("acute trusts") to make electronic requests for ribotyping of *Clostridium difficile* at their regional HPA CDRN Laboratory and allow electronic communications and results to be sent to the original requester, as well as other scientific and clinical staff at the requesting NHS Trust.

#### Access to the System

The website is located on the NHS wide area network known as "N3". Access to the system is not possible via an ordinary internet connection (dial-up or broadband).

The website URL is <a href="https://nww.cdrn.nhs.uk">https://nww.cdrn.nhs.uk</a>

Access and security are controlled with a Secure Site Licence (SSL) and security features built into the registration emails, as well as usernames and passwords.

# Important

All users must register for a username and password by clicking on the "Register" link in the top right of the home page on the website.

You will be asked to specify your NHS Trust during the registration process.

If you need to send specimens from more than one NHS Trust, you must register separately for each NHS Trust.

# 2. ORGANISATION OF THE SYSTEM

#### Functional Overview

At the time of writing, the system currently allows for NHS Acute Trusts to perform the following tasks:

- Make electronic requests for C. difficile ribotyping at the correct regional HPA laboratory • performing C. difficile ribotyping
- Receive electronic notification of specimen check-in and results sent by the regional HPA laboratory performing C. difficile ribotyping
- View and export historical C. difficile ribotyping results electronically

#### Main Page / Tab Overview

Home Page

#### 🚰 Clostridium difficile Ribotyping Network for (CDRN) - Microsoft Internet Explo - 8 × File Edit View Favorites Tools Help 🔇 Back 🔹 🕥 - 💌 😰 🚮 🔎 Search 🤺 Favorites 🛷 🔗 - چ 🏢 - 📒 🎇 Address a https://nww.cdrn.nhs.uk/ Go Links » Register Login Health Protection Agency Clostridium difficile Ribotyping Network (CDRN) Home Control Panel Select region to submit specimen w User Manual Section Tabs ealth Protectio East of England East Midlands London North East North West South East South West West Midlands Yorkshire and Humber - Support Link (to e-mail form) - Frequently-asked-questions (FAQs) **Guidelines / Help** Contact Support - Accessibility e inte Inte 🐮 Start 🔯 Inbox - Microsoft Outlook 🛛 🖉 NHSmail - Microsoft Inter... 🛛 🙋 Clostridium difficile Ri... 🏠 My Documents « 💽 🗐 11:15

# Login & Registration

Note: you must be logged on to make a specimen request

# Chapter: ORGANISATION OF THE SYSTEM

# Login Page

| Edit View Eavorit    | es Tools Help                                                                               |                               |             |
|----------------------|---------------------------------------------------------------------------------------------|-------------------------------|-------------|
| Back + 🕥 - 🔀         | 3 K Search Search Favorites 🚱 🖓 🔊 🖉 - 🔤 🍘                                                   |                               |             |
| ess Chttps://nww.cdr | n.nhs.uk/LoginPage.aspx?ReturnLtrl=%2fDefault.aspx                                          | • 🔄                           | Go Lir      |
|                      |                                                                                             | Regist                        | ter Login   |
| Health<br>Protection | Clostridium dif                                                                             | ficile Ribotyping Network (CE | DRN         |
| Agency               |                                                                                             |                               |             |
|                      |                                                                                             | Home Login                    |             |
| w User               |                                                                                             |                               |             |
| ogin                 |                                                                                             |                               |             |
| ername               | Username & p                                                                                | assword                       |             |
| assword              |                                                                                             |                               |             |
|                      | Login                                                                                       |                               |             |
| ordot Dasswo         | rd                                                                                          |                               |             |
| nail address with vo | ru<br>ur user details will be cent to sumplied email address if email evicts in the system  |                               |             |
| nail address with ye | ar ader actuits will be dent to dapplied criticil dadieds in criticil exists in the system. |                               |             |
| nan                  |                                                                                             |                               |             |
| agion -              | (Please Select)                                                                             |                               |             |
| HA -                 |                                                                                             |                               |             |
| UST                  | (Please Select)                                                                             |                               |             |
|                      | Retrieve Password                                                                           |                               |             |
|                      |                                                                                             |                               |             |
|                      |                                                                                             |                               |             |
|                      |                                                                                             |                               |             |
|                      |                                                                                             | Beleasing you                 | ir potentia |
| ntact Support        |                                                                                             |                               | CC          |
|                      |                                                                                             | ŇŎ                            |             |
| ne                   |                                                                                             | 👔 👔 👔 Internet                |             |
| art O Inbox - Micros | oft Outlook 🛛 🖉 NH5mail - Microsoft Inter 🛛 🖗 Login - Microsoft Inte 🙆 My Document          | ts 🔰 page1 - Paint 🔍 😽        | 01          |

# Registration Page

| s et https://www.cdm.nts.uk/RegistrationPage.apx                                                                                                    | Back 🔹 🕗 🔹 😰 🚮 🔎 Search   Favor                                                                                                    | tes 🚱 🎯 🦂 📓 - 🛄 🎇                                      |                       |              |
|----------------------------------------------------------------------------------------------------|----------------------------------------------------------------------------------------------------|--------------------------------------------------------|-----------------------|--------------|
| Deteruption of the second determined of the second determined of the se | ss 🗃 https://nww.cdrn.nhs.uk/RegistrationPage.aspx                                                                                                    |                                                        | 💌 🄁 Go                | Links        |
| Home Registration Registration Page Personal Details User Name* Title / Salutation* First Name * Last Name * Password * Confirm Password * E-Mail Address * Confirm E-Mail Address * Region * SHA * (Please Select) • Registr                                                                                                    | Health<br>Protection<br>Agency                                                                                                    | Clostridium difficile Ribotyping Net                   | Register<br>WORK (CDF | Login<br>RN) |
| Registration Page   Personal Details   User Name*   Title / Salutation*   First Name *   Last Name *   Password *   Confirm E-Mail Address *   Confirm E-Mail Address *   Region *   (Please Select)   SHA *   (Please Select)   Trust *   (Please Select)                                                                                                    |                                                                                                    | Home                                                   | Registration          |              |
| Personal Details   User Name*   Title / Salutation*   First Name *   Last Name *   Password *   Confirm Password *   E-Mail Address *   Confirm E-Mail Address *   Region *   (Please Select) *   SHA *   (Please Select) *   Trust *   (Please Select) *                                                                                                    | Registration Page                                                                                                    |                                                        |                       |              |
| Releasing your potential Releasing your potential                                                                                                    | Personal Details<br>User Name*<br>Title / Salutation*<br>First Name *<br>Last Name *<br>Password *<br>Confirm Password *<br>E-Mail Address *<br>Confirm E-Mail Address *<br>Region *<br>SHA *<br>Trust * | Please Select)     (Please Select)     (Please Select) |                       |              |

# **Registration Process**

Enter your registration details

| . 0.         | 👔 🛃 🚫 🔘 Search 🔸 Fa                | avorites 🙆 📿 🔍 🕋 🗸 🦷        | 144                             | 0                        |
|--------------|------------------------------------|-----------------------------|---------------------------------|--------------------------|
| https://nww. | .cdrn.nhs.uk/RegistrationPage.aspx |                             | / 11-4                          | 👻 🎒 Go 🛛 Links »         |
|              |                                    |                             |                                 | Register Login           |
| ealth        |                                    | Clostri                     | <i>dium difficile</i> Ribotypin | a Network (CDRN)         |
| gency        |                                    | Creden                      |                                 | ig notificit (obitit)    |
|              |                                    |                             |                                 |                          |
|              |                                    |                             | Home                            | Registration             |
|              | Registration Pag                   | ge                          |                                 |                          |
|              | Personal Details                   |                             |                                 |                          |
|              | User Name*                         | username                    | Enter a u                       | Isername                 |
|              | Title / Salutation*                | Dr. 💌                       |                                 |                          |
|              | First Name *                       | first_name                  |                                 | without and look in and  |
|              | Last Name *                        | last name                   | Enter yo                        | ur first and last name   |
|              | Password *                         |                             |                                 |                          |
|              | Confirm Password *                 |                             | Enter a                         | password                 |
|              | E-Mail Address *                   | name@xxxx.nhs.uk            |                                 |                          |
|              | Confirm E-Mail Address *           | name@xxxx.nhs.uk            | Enter a                         | valid NHS e-mail ad      |
|              | Region *                           | East of England             |                                 |                          |
|              | SHA *                              | East Of England             | Sele                            | ct your NHS Trust        |
|              | Trust *                            | Essex Rivers Healthcare NHS | Trust                           | ,                        |
|              | 200 521                            |                             |                                 |                          |
|              | Register                           |                             |                                 |                          |
|              |                                    |                             |                                 |                          |
|              |                                    |                             |                                 |                          |
| t Support    |                                    |                             |                                 | Releasing your potential |
|              |                                    |                             |                                 |                          |

To register for the website, enter your personal details on the registration page as follows:

#### 1. Username

• Create and enter a username

# 2. First and last name

• Enter a title, first and last name

#### 3. Password

• Create a password (hints for creating a secure password: use a mixture of cases, alpha numeric characters and symbols [ie "A\*%fo4"])

#### 4. NHS e-mail address

• Enter your valid NHS e-mail address name@xxxx.nhs.uk or @nhs.net

#### 5. NHS Trust

• Use the pull-down menus to select your NHS Trust and main hospital where you are currently based

Once you have registered on the website, you can logon and begin making specimen requests.

#### Making a specimen request

Request Test Tab (Step 1 of 5) Requester Details

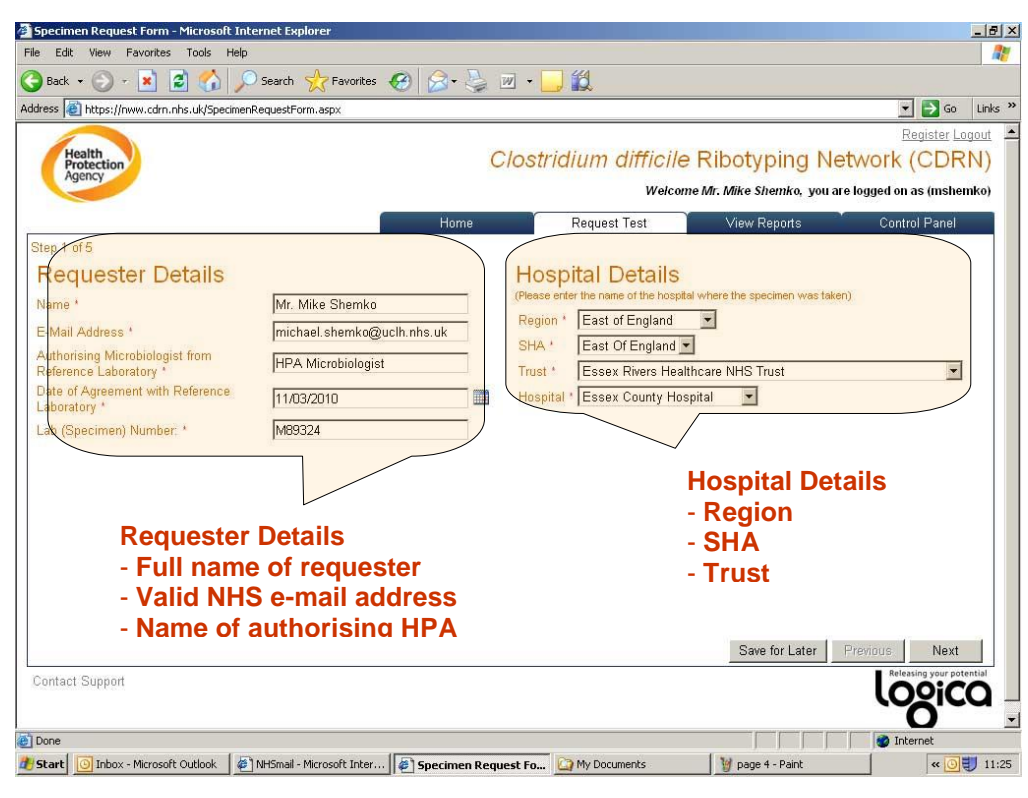

\*denotes a required field (user cannot progress to next step without completing this information)

Request Test Tab (Step 2 of 5) Patient / Specimen Details

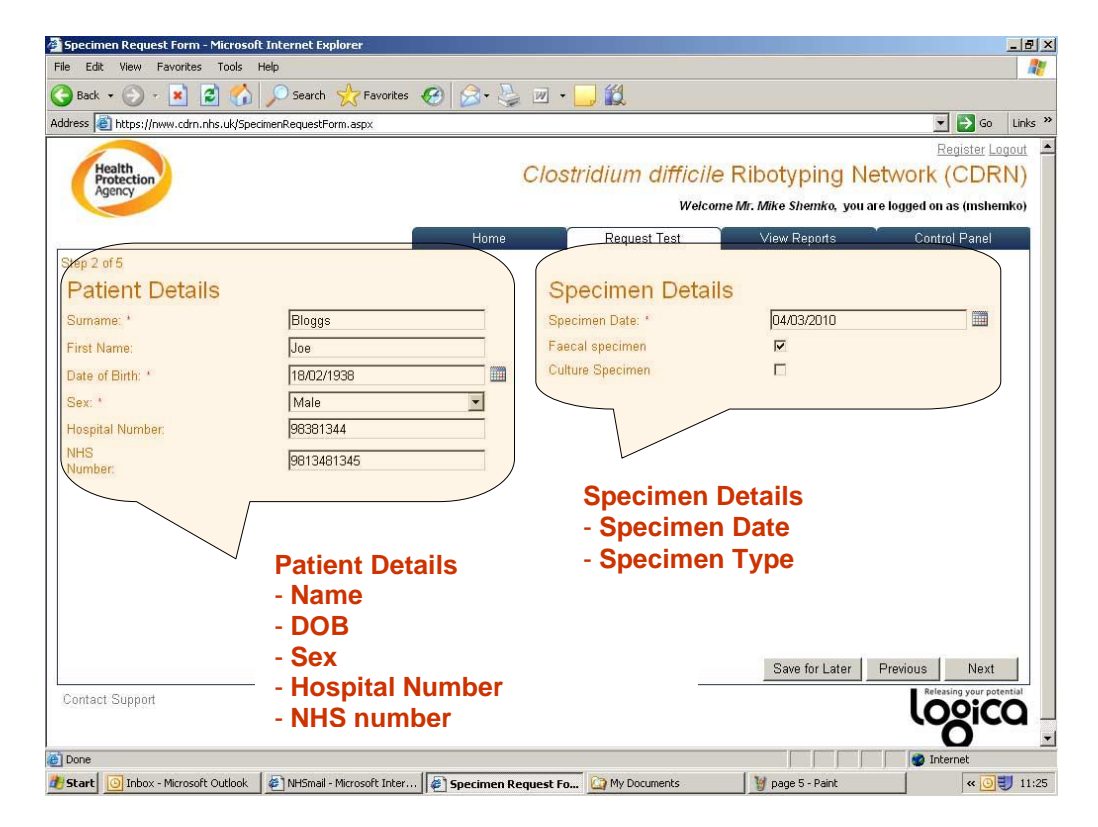

Chapter: ORGANISATION OF THE SYSTEM

Request Test Tab (Step 3 of 5) Reason for Submitting / Antibiotic History

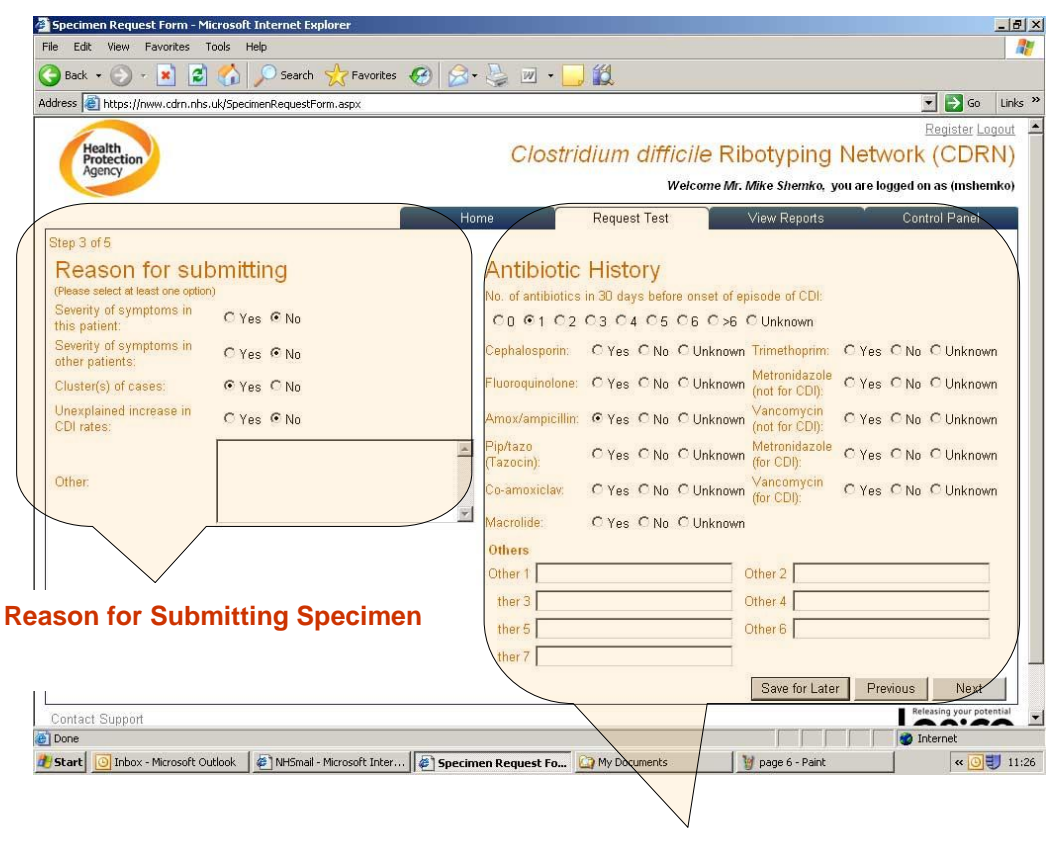

**Antibiotic History** 

Request Test Tab (Step 4 of 5) Clinical Follow-up / Outcome Data

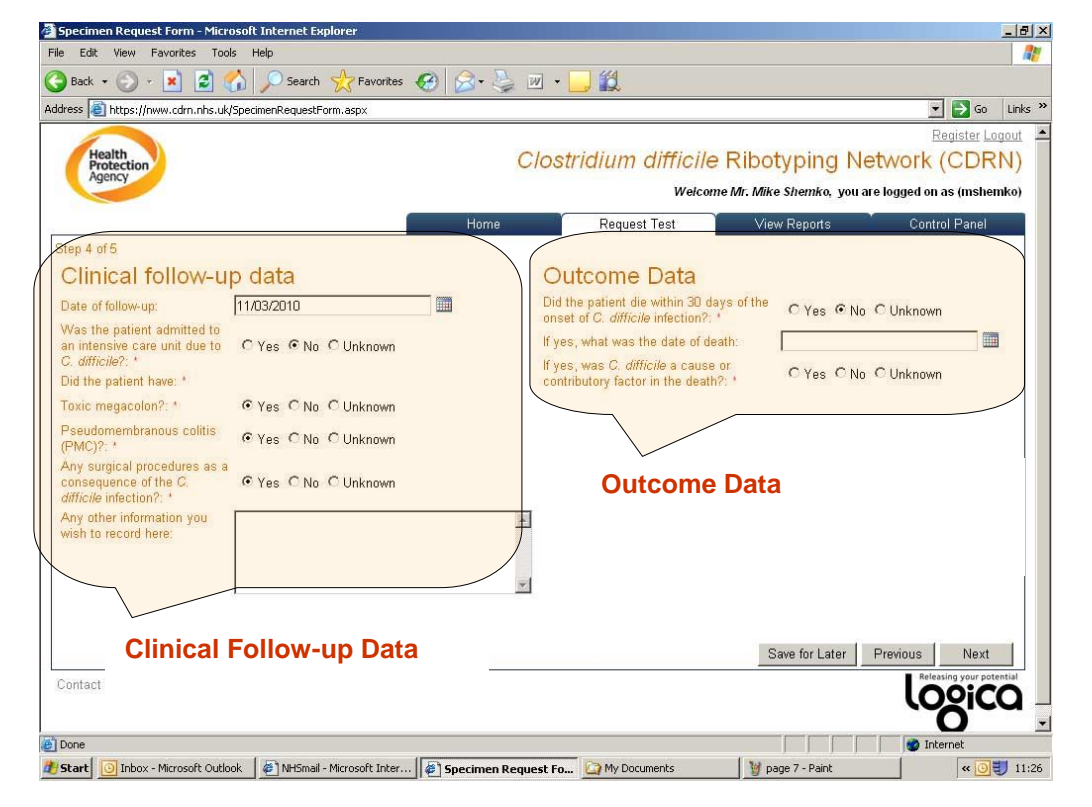

\*denotes a required field (user cannot progress to next step without completing this information)

Step 5 of the process is a preview screen of the information provided in Steps 1 – 4.

|                                                                       | (GDDA)                                              |                            |                                              |                          |                              |                                 |
|-----------------------------------------------------------------------|-----------------------------------------------------|----------------------------|----------------------------------------------|--------------------------|------------------------------|---------------------------------|
|                                                                       |                                                     |                            |                                              |                          |                              | Regist                          |
|                                                                       |                                                     | C                          | lostridium d                                 | difficile F              | ibotyping Netwo              | ork (C                          |
|                                                                       |                                                     |                            |                                              | Welcome M                | Ar. Mike Shemko, you are log | ged on as (                     |
|                                                                       | F                                                   | lome                       | Request                                      | Test                     | View Reports                 | Control P                       |
|                                                                       | p to                                                |                            |                                              | <u>k</u>                 |                              |                                 |
| Specimen Request Review:                                              |                                                     |                            |                                              |                          |                              |                                 |
| Please review the information be<br>If you are happy with the informa | low, and change if nece<br>tion on this request for | essary usin<br>m. please r | g the previous scree<br>tress the submit but | n button at the          | bottom of this page.         |                                 |
|                                                                       |                                                     |                            |                                              | CDR                      | N Ref No. : HPAM89324280     | 8                               |
| Send To: Leeds Lab, Micro                                             | biology, Leeds General I<br>291505 LEEDS            | Infirmary, Le              | eds, Post Code: LS1                          | 3EX                      |                              |                                 |
| DAAddress. DA 6                                                       | 281505 LEEDS                                        |                            |                                              |                          |                              |                                 |
| Requester Details                                                     |                                                     |                            | Hospital Details                             |                          |                              |                                 |
| Name                                                                  | Mr. Mike Shemko                                     | 2                          | Region                                       | East of England          | 1 Region                     | 10                              |
| E-Mail Address                                                        | michael.shemko@ucll                                 | h.nhs.uk                   | Strategic Health                             | East Of Englan           | d                            |                                 |
| Authorising Microbiologist from                                       | HPA Microbiologist                                  |                            | Authority                                    |                          | -                            |                                 |
| Reference Laboratory                                                  |                                                     |                            | Heepital                                     | Essex Rivers H           | ealthcare NHS Trust          |                                 |
| Reference Laboratory                                                  | 11/03/2010                                          |                            | Tospital                                     | ESSEX COUNTY P           | tospital                     |                                 |
| Lab (Specimen) Number:                                                | M89324                                              |                            |                                              |                          |                              |                                 |
|                                                                       |                                                     |                            |                                              |                          |                              | _                               |
| Patient Details                                                       |                                                     |                            | Specimen Details                             | s                        |                              |                                 |
| Sumame.                                                               | Bloggs                                              |                            | Specimen Date:                               | U                        | 4/03/2010                    |                                 |
| Date of Birth:                                                        | 10/02/1020                                          |                            | Culture Descrimen                            |                          | 5                            |                                 |
| Sex:                                                                  | Male                                                |                            | Culture Specimen                             | 1                        |                              |                                 |
| Hospital Number:                                                      | 98381344                                            |                            |                                              |                          |                              |                                 |
| NHS                                                                   | 0010401045                                          |                            |                                              |                          |                              |                                 |
| Number:                                                               | 9613461345                                          |                            |                                              |                          |                              |                                 |
| Reason for submitting                                                 |                                                     |                            | Antibiotic History                           |                          |                              |                                 |
| Severity of symptoms in this                                          | N                                                   |                            | No. of antibiotics in                        | n 30 days befor          | e onset of episode of CDI: 1 | 1                               |
| patient:<br>Severity of symptoms in other                             |                                                     |                            | Cephalosporin:                               | Т                        | rimethoprim:                 |                                 |
| patients:                                                             | Ν                                                   |                            | Fluoroquinolone:                             | N                        | letronidazole (not for CDI): |                                 |
| Cluster(s) of casess:                                                 | Y                                                   |                            | Amox/ampicillin:                             | YV                       | ancomycin (not for CDI):     |                                 |
| Unexplained increase in CDI                                           | N                                                   |                            | Pip/tazo (Tazocin):                          | N                        | etronidazole (for CDI):      |                                 |
| Other:                                                                |                                                     |                            | Macrolide:                                   | V                        | ancomycin (ior CDI):         |                                 |
|                                                                       |                                                     |                            | Other Antihintics:                           |                          |                              |                                 |
|                                                                       |                                                     |                            |                                              |                          |                              |                                 |
| Clinical follow-up data                                               |                                                     |                            | Outcome Data                                 |                          |                              |                                 |
| Date of follow-up:                                                    | 1                                                   | 1/03/2010                  | Did the patient die                          | within 30                |                              |                                 |
| Was the patient admitted to an                                        | i intensive care unit                               | N                          | days of the onset of<br>infection?:          | ot C. ditticile N        |                              |                                 |
| Did the patient have:                                                 |                                                     |                            | If yes, what was th                          | e date of                |                              |                                 |
| Toxic megacolon?:                                                     | )                                                   | (                          | death:                                       | dia a agus               |                              |                                 |
| Pseudomembranous colitis (Pl                                          | VIC)?: Y                                            | ć                          | or contributory fact                         | one a cause<br>or in the |                              |                                 |
| Any surgical procedures as a c                                        | onsequence of the                                   | 2                          | death?:                                      |                          |                              |                                 |
| C. difficile infection?:<br>Any other information you wish            | to record here.                                     |                            |                                              |                          |                              |                                 |
|                                                                       |                                                     |                            |                                              |                          | <u></u>                      |                                 |
|                                                                       |                                                     |                            |                                              |                          |                              |                                 |
|                                                                       |                                                     |                            |                                              |                          | Save for Later Previ         | ous                             |
|                                                                       |                                                     |                            |                                              |                          |                              | succession in the second second |

The user is prompted to select one of the following:

- 1. Save for Later (the user can select this option at any time and return to the "View Reports" tab and select "Incomplete Specimens" to finish submitting specimen)
- 2. Previous (the user can go back to any of the previous steps 1-4 to change information)
- 3. Submit (the user is happy with all information provided and proceeds with completing the specimen request)

Request Test Tab (Step 5 of 5) Final Confirmation of Specimen Request

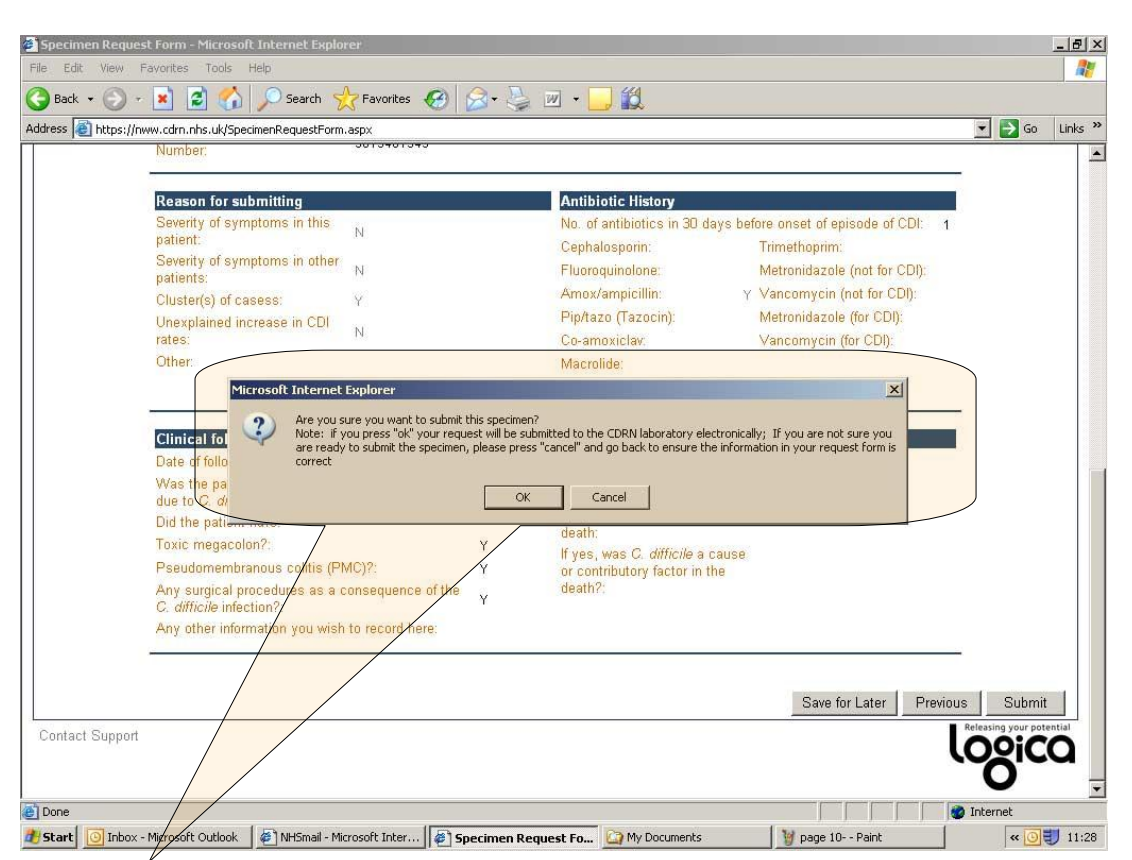

When the requester presses the "Submit" button, they are asked to confirm that they would like to submit the specimen request.

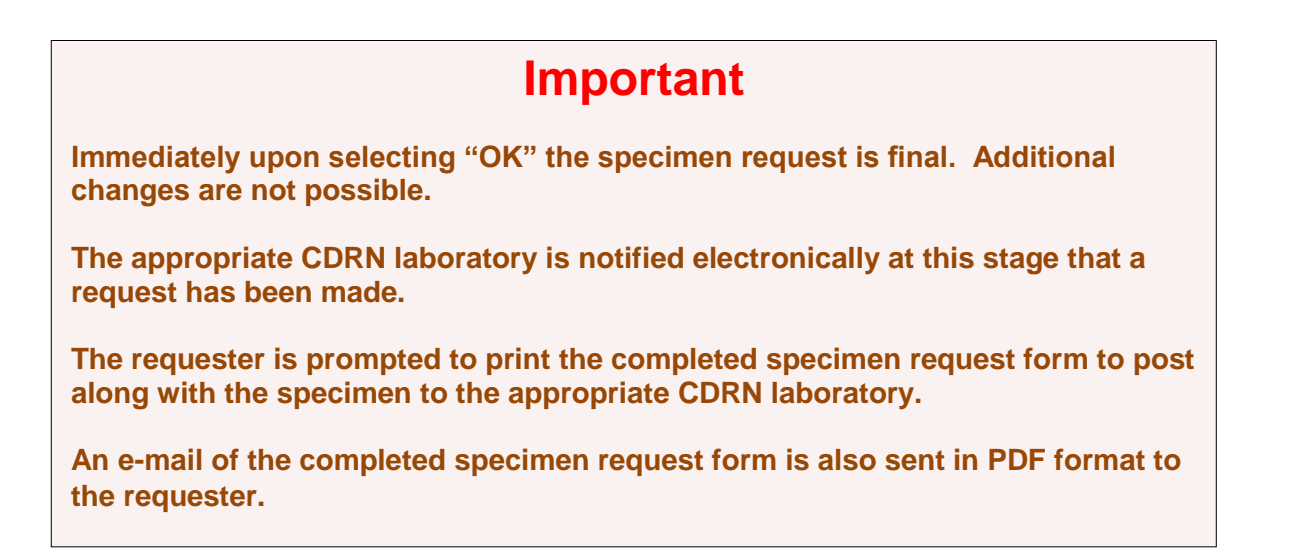

Request Test Tab (Step 5 of 5) Print Completed Specimen Request Form

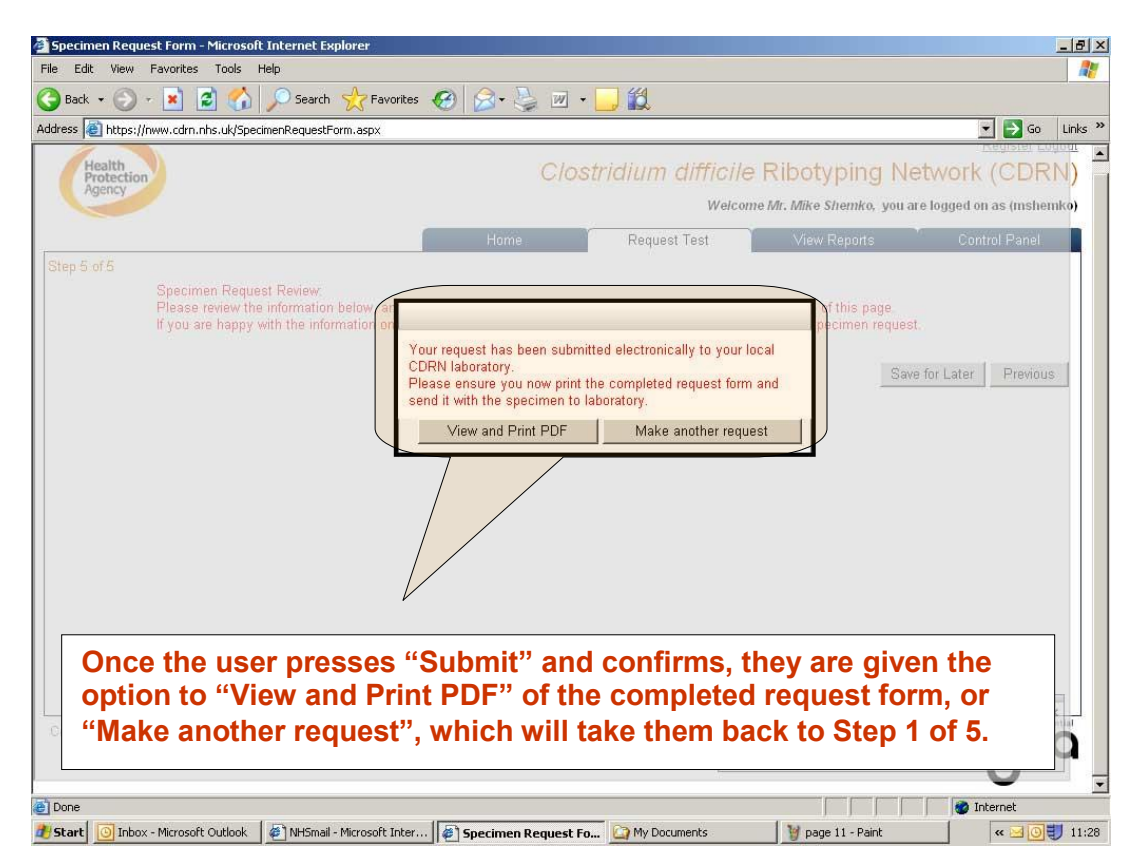

Request Test Tab (Step 5 of 5) Print Completed Specimen Request Form

| 🚰 Clostridium diffici                              | пркерогся) чюзэхэхооорог - магозогс                                  | Internet explorer               |                           |                       | _ & ×         |
|----------------------------------------------------|----------------------------------------------------------------------|---------------------------------|---------------------------|-----------------------|---------------|
| File Edit View   📄 💾 🎒 🥠 -                         | 🧼 🚺 / 1 🛛 💿 🖲 54% 🔻                                                  | 📅 🚼 Find                        | -                         |                       |               |
|                                                    | Clostridium difficile Riboty                                         | /ping                           | Health                    | ×                     | Go Links »    |
|                                                    | Specimen request form                                                |                                 | Protection<br>Agency      |                       |               |
| 66                                                 | East of England Region                                               |                                 | -                         |                       | -             |
| A REAL PROPERTY.                                   |                                                                      | CDR                             | IN Ref No: HPAME93242808  | -                     |               |
| •                                                  | DX Addre                                                             | ess: DX 6281606 LEEDS           | Lataex                    |                       |               |
|                                                    | Trust Name: Essex Rivers Healthcare NHS Trust                        |                                 |                           |                       |               |
|                                                    | Hospital: Essex County Hospital                                      | Ö                               |                           |                       |               |
|                                                    | BURNAME: Bloggs                                                      | INITIAL: J                      | DoB: 18/02/1938           |                       |               |
|                                                    | Gender: Male Date of Bample: 04/03/2010                              |                                 |                           | -                     |               |
|                                                    | Hospital No: 98381344                                                | Antibiotio History              |                           |                       |               |
|                                                    | Lab No: M89324                                                       | I nic must be completed. P      | leace tox all that apply. |                       |               |
|                                                    | NHD No: 9813481345                                                   | of this episode of C. difficile | Infection                 |                       |               |
|                                                    |                                                                      | Cephalosporin:                  | Metronidazole(not         |                       |               |
|                                                    | Why have you submitted this specimen                                 | Fluoroquinolone:                | Norcol):                  |                       |               |
|                                                    | Please tick all that apply:                                          | Amox / ampicitin: Y             | for CDI):                 |                       |               |
|                                                    | Because of seventy of symptoms in this patient: N                    | Pip/tazo (Tazocin):             | Other:                    |                       |               |
|                                                    | Because of severity of symptoms in other patient:                    | Co-amoxiciav:                   | Metronidazole (for        |                       |               |
|                                                    | Because of unavelained increases in COI rates:                       | Trimethooding                   | Vancenucia dec            |                       |               |
|                                                    | Other                                                                |                                 | CDI):                     |                       |               |
|                                                    |                                                                      | Other:                          |                           |                       |               |
|                                                    | FOLLOW UP                                                            | Date of Follow Up 11/05         | 12010                     |                       |               |
|                                                    |                                                                      | -                               | 100                       |                       |               |
|                                                    | Did the patient de within 30 days of the operat of C. dWicks Infer   |                                 | N N                       | S                     |               |
|                                                    | If yes, was C, difficile a cause or contributory factor in the death | 0                               | -                         |                       |               |
|                                                    | Did the patient have:                                                |                                 |                           |                       |               |
|                                                    | Toxic megacolon?                                                     |                                 | Y                         |                       |               |
|                                                    | Pseudomembranous colitis (PMC)?                                      |                                 | Y                         |                       |               |
|                                                    | Any surgical procedures as a consequence of the C. difficile info    | fection?                        | Y                         |                       |               |
|                                                    | Any other information you wish to record here?                       |                                 |                           |                       |               |
| <i>n</i>                                           | Typing agreed with HPA Microbiologist on 11/03/2010                  |                                 |                           |                       |               |
|                                                    | Typing requested by Mr. Mike Shemko on 15/03/2010                    |                                 |                           |                       |               |
|                                                    | To be completed on Lab number:                                       | Time R                          | leceived:                 |                       |               |
|                                                    | receipt of specimen Date received:                                   |                                 |                           |                       |               |
|                                                    |                                                                      |                                 |                           |                       |               |
|                                                    |                                                                      |                                 |                           |                       | -             |
| Done                                               |                                                                      |                                 |                           | Unknown Zone          |               |
|                                                    |                                                                      |                                 |                           |                       | ICL .         |
| 🏄 Start 🙆 Inbox - Microsoft O 🏼 🌌 NHSmail - Micros | oft 🛛 🖉 Clostridium difficile R 🛛 🍘 htt                              | tps://nww.cdrn                  | My Documents              | 🦉 page 12 - Paint 🛛 😽 | : 🖂 💽 🛃 11:29 |
| A final PDF of the c                               | ompleted reques                                                      | t form o                        | pened ir                  | Adobe Read            | er            |
|                                                    |                                                                      | •                               |                           |                       |               |

# Request Test Tab (Step 5 of 5) E-mail of PDF

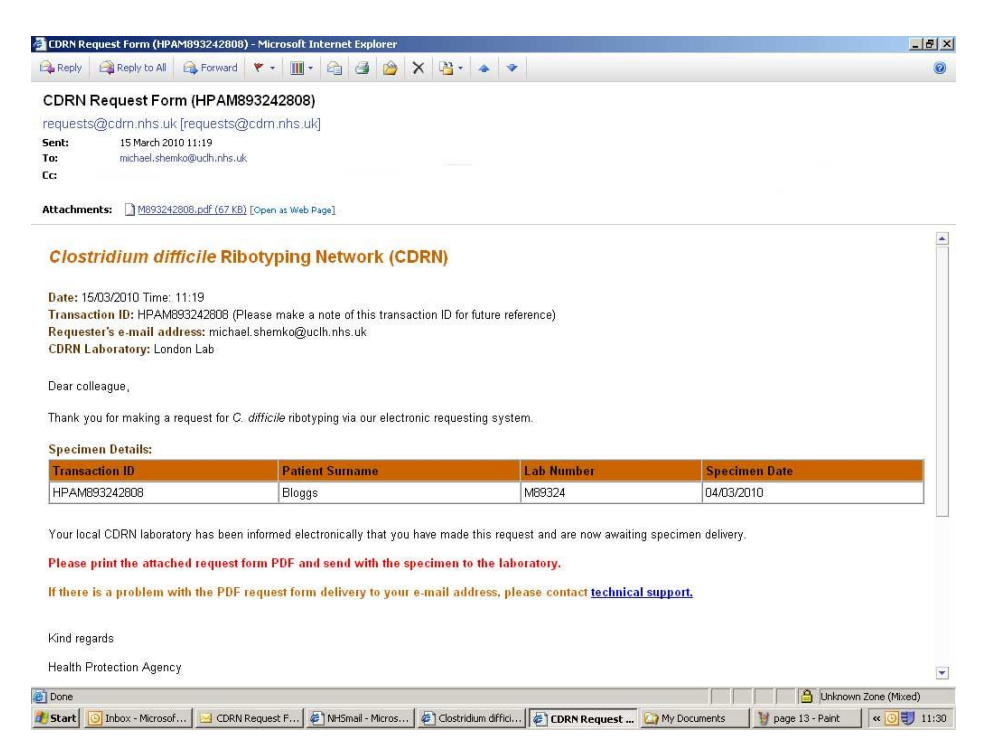

An e-mail is sent to the requester's e-mail address entered in Step 1 with a PDF of the completed request form

# **Completed Request Form**

The completed request form contains all of the information entered in steps 1 -5 regarding the requester, specimen and patient, as well as the correct address of the HPA CDRN Laboratory corresponding to the requesting NHS Trust's Region.

| Region (NH                                                | S Trust)                                                                                                    | Trackin                                                                                                    | ng number                       |
|-----------------------------------------------------------|----------------------------------------------------------------------------------------------------|----------------------------------------------------------------------------------------------------|---------------------------------|
| Clostridium diffic                                        | 1 1 1 S 54%                                                                                                    | Incernet Explorer                                                                                                    |                                 |
| Address A https://n                                       | Costridium difficile Riboty<br>Specimen request form<br>East of England Region<br>Send to: Merchology,Lees Deve<br>DX Adem                                                                                                    | CDRN Ruf No: HPAMB9264889<br>ral Infilmary.Leeds. Root Code: LB1 3EX                                                                                                    | CDRN Laboratory<br>Address / DX |
| Patient and                                               | Trust Name: Essex Rivers Healthcare NH3 Trust<br>Hospital: Essex County Hospital<br>BURNAME: Bloggs                                                                                                    | NITIAL: J Dob: 19/02/1938                                                                                                    | Requesting NHS                  |
| Specimen Details<br>Follow-up Clinical<br>Information     | Denser: Nate         Date of Dampie: 34(3)/2013           Hospital No: 58381344         Lac No: 165324           Lac No: 165324         NHB NO: 5812431345           Why have you submitted this specimen         Please tot all that apply:           Because of severity of symptoms in this patient:         N           Because of severity of symptoms in other patient:         N           Because of severity of symptoms in CDI rates:         N           Other:         N                                                                                                    | Antibiotis Nictory       Thic must be completed. Please tox all that apply.       Number of antibiotics in 30 agas before cast<br>of this episode of C. domice interton.       Dephalasonn:       Performation:       Marc / ampletime:       Y and the complete method       Pintase (tracenth):       Other:       Observation:       Marc / ampletime:       Y appletime:       Marc / ampletime:       Marc / ampletime:       Y appletime:       Other:       Observation:       Other: | Antibiotic History              |
| HPA<br>Microbiologist<br>who agreed<br>ribotyping request | FOLLOW UP Was the patient admitted to an intensive care unit to C. difficient Up the patient die within 30 days of the onset of C. difficient inter Up the use C. difficience cause or contributory factor in the dealth Did the patient have: Toxic meascribon? Paeudomembranous cottis (PMC)17 Any solidical procedures as a consequence of the C. difficient Any solidical procedures as a consequence of the C. difficient Any solidical procedures as a consequence of the C. difficient Any solidical procedures as a consequence of the C. difficient Any solidical procedures as a consequence of the C. difficient Any solidical procedures as a consequence of the C. difficient Any solidical procedures as a consequence of the C. difficient Typing agreed with HPA Microbiologist on 11(02)2010 Typing requested on Labo investory Data received. | Date of Follow Up 11/05/2010                                                                                                    |                                 |
| Done                                                      |                                                                                                    |                                                                                                    | Unknown Zone                    |
| 🖉 Start 🔯 Inbox - Microsoft O 🦉 NHSmail - Micros          | oft 🖉 Clostridium difficile R 🗃 👘 htt                                                                                                    | ps://nww.cdrn My Documents                                                                                                    | 🦉 page 12 - Paint 🛛 < 🖂 💽       |

The completed specimen request form should be printed and sent along with the specimen to the HPA CDRN Laboratory for processing.

# Making requests for more than one NHS Trust

Currently, if you wish to make specimen requests for more than one NHS Trust, you must register separately for each NHS Trust. We are working on a future solution which will allow for one requester to make request from multiple NHS Trusts with one registered account, but this will take some time to develop.

You can use the same e-mail address for the registration process, but you must create different usernames and passwords for each NHS Trust that you register for.

| In the first first fi | Untitled Page - Microsof       | ft Internet Explorer                                  |                       | <u>_8</u> _                            |
|----------------------------------------------------------------------------------------------------|--------------------------------|-------------------------------------------------------|-----------------------|----------------------------------------|
| I control de la control de la control de  | File Edit View Favorite        | s Tools Help                                          |                       | 200                                    |
| <complex-block><complex-block><complex-block><complex-block><complex-block><complex-block></complex-block></complex-block></complex-block></complex-block></complex-block></complex-block>                                                                                                    | 🌍 Back 🔹 💮 👻 💌                 | 💈 🏠 🔎 Search 🤺 Favorites 🌏                            | Media 🚱 🍰 🍃 🔜 🛄       |                                        |
| <image/> <text><section-header><text><complex-block></complex-block></text></section-header></text>                                                                                                    | Address 🖉 http://nww.cdrne     | e.nhs.uk/RegistrationPage.aspx                        |                       | Go Links »                             |
| Registration Page         Personal Details         Use Marrie         First Name*         East Name*         East Name*         Basword*         Confignt Password*         Board Address*         Region*         Sk4*         Hospital*         Worth East         Morpheth Cottage Mospital             Contact Support   Help   FAQ   Accessibility                                                                                                    | Health<br>Protection<br>Agency |                                                       | Clostridium difficile | Ribotyping Network for England (CDRNE) |
| Personal Details<br>User Name"       Enther a username         First Name "       Enther your first and last name         Password "       Enther a password         Confirm Password "       Enther a valid NHS e-mail address"         Rigen "       Noth East "         Wat Address "       Noth East "         Tust "       Noth East "         Worth East "       Select your NHS Trust         Morth East "       Morth East "         Noth East "       Select your NHS Trust         Morth East "       Morth East "         Noth East "       Select your NHS Trust         Morth East "       Morth East "         Noth East "       Noth East "         Noth East "       Select your NHS Trust         Morth Tast "       Select your NHS Trust         Morth Tast "       Select your NHS Trust         Morth Tast "       Select your NHS Trust         Morth Tast "       Select your NHS Trust         Morth Tast "       Select your NHS Trust         Morth Tast "       Select your NHS Trust         Morth Tast "       Select your NHS Trust         Morth Tast "       Select your NHS Trust                                                                                                    |                                | Registration Page                                     |                       |                                        |
| First Name*       Intel name*       Enter your first and last name         Password*       Enter a password         EMail Address*       Enter a password         Confirm E-Mail Address*       Enter a valid NHS e-mail address         Region*       SNA*         Tust*       Nonh East         Nonh East       Select your NHS Trust         Morpeth Cottage Hospital       Select your NHS Trust         Contact Support   Help   FAQ   Accessibility       Select your NHS Trust                                                                                                    |                                | Personal Details<br>User Name*<br>Title / Salutation* | Username              | Enter a username                       |
| Enter a password<br>E-Mail Address *<br>Confirm Fassword<br>E-Mail Address *<br>Region *<br>SKA *<br>Trust *<br>Hospital *<br>Contact Support   Help   FAQ   Accessibility<br>Enter a valid NHS e-mail address<br>Select your NHS Trust<br>Morpeth Cottage Hospital<br>Contact Support   Help   FAQ   Accessibility                                                                                                    |                                | First Name *<br>Last Name *                           | first_name            | Enter your first and last name         |
| Contact Support   Help   FAQ   Accessibility                                                                                                    |                                | Confirm Password *                                    |                       | Enter a password                       |
| SHA*       Inoth East       Select your NHS Trust         Hospital*       Morpeth Cottage Hospital       Select your NHS Trust         Register       Contact Support   Help   FAQ   Accessibility       Image: Contact Support   Help   FAQ   Accessibility                                                                                                    |                                | Confirm E-Mail Address *<br>Region *                  | name@xxxx.nhs.uk      | Enter a valid NHS e-mail addres        |
| Image: Inspiration     Image: Inspiration       Register     Image: Image: Ima                                                       |                                | SHA *<br>Trust *                                      | North East            | Select your NHS Trust                  |
| Contact Support   Help   FAQ   Accessibility                                                                                                    |                                | Register                                              |                       |                                        |
| a)                                                                                                    | Contact Support   Help         | FAQ   Accessibility                                   |                       | Logico                                 |
| a)                                                                                                    |                                |                                                       |                       |                                        |
| ) V internet                                                                                                    |                                |                                                       |                       |                                        |
| ) v internet                                                                                                    |                                |                                                       |                       |                                        |
| D f D Internet                                                                                                    |                                |                                                       |                       | -                                      |
|                                                                                                    | ē                              |                                                       |                       | V Internet                             |

To register for additional NHS Trusts, follow the same registration process, selecting a different NHS Trust.

# 1. Username

- Create and enter a username (must be a different username for each NHS Trust)
- 2. First and last name
  - Enter a title, first and last name
- 3. Password
  - Create a password (hints for creating a secure password: use a mixture of cases, alpha numeric characters and symbols [ie "A\*%fo4"])
- 4. NHS e-mail address
  - Enter your valid NHS e-mail address name@xxxx.nhs.uk or @nhs.net
- 5. NHS Trust
  - Use the pull-down menus to select your NHS Trust and main hospital

# 3. TRUST CONTROL PANEL (ACUTE NHS TRUST)

# **Trust Control Panel**

The Trust Control Panel allows additional e-mail addresses to be entered to streamline communication between the CDRN Laboratory and colleagues at the Acute NHS Trust. E-mail communications of specimen requests, laboratory check-in notifications, and ribotyping results will be sent to all e-mail addresses which appear in the Trust Control Panel.

The Trust Control Panel can be accessed by selecting the Trust Control Panel tab on the home page of the website, and entering the Trust username and password.

Upon registering on the website, all users are automatically added to the Trust distribution list for all communications, and appear on the Trust Control Panel.

| ust Control Panel - Microsoft Internet Explorer                                                                                                    | X                                                                                                    |
|----------------------------------------------------------------------------------------------------|----------------------------------------------------------------------------------------------------|
| Edit View Favorites Tools Help                                                                                                    |                                                                                                    |
| Back • 🕞 • 💌 📓 🎧 🔎 Search 🎌 Favorites 🔮 Media 🚱 🖉                                                                                                    | • 🤤 🛃 🔜                                                                                                    |
| iss 🔳 http://nww.cdme.nhs.uk/ControlPanel.aspx                                                                                                    | 🗾 🔁 Go 🛛 Links 🎽                                                                                                    |
| Health<br>Protection<br>Agency                                                                                                    | Clostridium difficile Ribotyping Network for England (CDRNE)<br>You are logged on as: Bradford Teaching Hospitals NHS Foundation Trust |
| rust Control Panel                                                                                                    | Home Request Test View Reports Trust Control Panel                                                                                     |
| ust Primary Contact                                                                                                    |                                                                                                    |
| II Name: Mike Shemko                                                                                                    |                                                                                                    |
| Jer ID: BraRo516                                                                                                    |                                                                                                    |
| Mail Address: michael.shemko@                                                                                                    | iclh.nhs.uk                                                                                                    |
| mail addresses must be within the NHS e-mail domain (ie @cox.nhs.uk.) to view<br>nicheel sheeko@uch.nhs.uk<br>nedini.sheety@uch.nhs.uk<br>Save Delete | Trust Control Panel<br>Primary Contact, Trust User ID, and Primary<br>Contact E-mail Address                                           |
| ntact Support   Help   FAQ   Accessibility                                                                                                    | Digol                                                                                                    |
| Trust                                                                                                    | Distribution List                                                                                                    |
| (delete non-a                                                                                                    | tive e-mail addresses)                                                                                                    |
|                                                                                                    |                                                                                                    |
|                                                                                                    |                                                                                                    |
|                                                                                                    |                                                                                                    |
|                                                                                                    |                                                                                                    |
|                                                                                                    |                                                                                                    |
|                                                                                                    |                                                                                                    |

# Important

All e-mail addresses within the Trust Distribution List will receive courtesy copies of the following transactions made on the system for their particular Trust:

- Notifications that a specimen request has been made (to share information with Trust colleagues and to prevent duplication of work.
- Notifications of CDRN Laboratory specimen check-in (to communicate to Trust colleagues that the specimen has been received by the Laboratory and is being processed).
- Notifications of ribotyping results (to communicate to Trust colleagues of a ribotyping result).

# 4. CDRN LABORATORY SPECIMEN CHECK-IN

Once the requesting Acute NHS Trust has posted the specimen along with the completed specimen request form to the CDRN Laboratory, it will be checked-in on the system.

All contacts on the Trust Distribution List will be notified by e-mail of the specimen check-in. This is to inform colleagues that the specimen has been received and inform them when a result is expected, therefore allowing for improved communication during outbreak management and patient care.

Below is an example of an e-mail sent to the Requester and Trust Distribution List to inform them that the specimen has been received by the CDRN Laboratory.

| Eile Edit View Insert Format Tools                                                                                                    |                                                                                                    |                                                                        |                                        | - 8 × |
|----------------------------------------------------------------------------------------------------|----------------------------------------------------------------------------------------------------|------------------------------------------------------------------------|----------------------------------------|-------|
| Change worked and the second and the second second se | Actions Help                                                                                                    | -                                                                      |                                        |       |
| 🙈 Reply   🖓 Reply to All   🖂 Forward   🛃                                                                                                    | ) 🖿   😼   🔻   🏠   🏝 🗙   🔺 + 🔹 + A <sup>‡</sup>   🔞                                                                                                    |                                                                        |                                        |       |
| From: check-in@cdrn.nhs.uk                                                                                                    |                                                                                                    |                                                                        | Sent: Mon 15/03/2010 11:23             |       |
| To: Shemko,Michael                                                                                                    |                                                                                                    |                                                                        |                                        |       |
| Cc:<br>Subject: CDBN Request Checked In ( HBM123                                                                                                    | 412242700)                                                                                                    |                                                                        |                                        |       |
| Subject. CDAN Request Checked In (TPM12.                                                                                                    | 12372730)                                                                                                    |                                                                        |                                        |       |
| Clostridium difficile Rib                                                                                                    | otyping Network (CDRN)                                                                                                    |                                                                        |                                        | -     |
| erestruituri uniterie rus                                                                                                    | cyping nethone (epint)                                                                                                    |                                                                        |                                        |       |
| Date: 15/03/2010 Time: 11:22                                                                                                    |                                                                                                    | Date / Time                                                            | of Specimen Check-in                   |       |
| Transaction(ID): HPA123412342790                                                                                                    |                                                                                                    | at CD                                                                  | RN Laboratory                          |       |
| Requester's e-mail address: michael                                                                                                    | .shemko@uclh.nhs.uk                                                                                                    |                                                                        | -                                      |       |
| CDRN Laboratory: London Lab                                                                                                    |                                                                                                    |                                                                        |                                        |       |
| This specimen has now been receiv                                                                                                    | red by the CDRN Laboratory                                                                                                    |                                                                        |                                        |       |
| This specificit has now been recen                                                                                                    | ice by the epith Euboratory.                                                                                                    |                                                                        |                                        |       |
| Dear colleague,                                                                                                    |                                                                                                    |                                                                        |                                        |       |
| TH 1 6 11 16 2                                                                                                    |                                                                                                    |                                                                        | ADESSAM                                |       |
| LUARK AUT IIIL WAKILII A LENIES IIILI                                                                                                    | THE REPORT OF THE PROPERTY OF THE PROPERTY OF |                                                                        | Wiessage                               |       |
| mank you to making a request for 0.1                                                                                                    | where independ on electronic requesting sys                                                                                                    | stem.                                                                  | Message                                |       |
| This e-mail is to confirm that we have r                                                                                                    | eceived your specimen in the laboratory and work                                                                                                    | has now begun.                                                         | Message                                |       |
| This e-mail is to confirm that we have r                                                                                                    | eceived your specimen in the laboratory and work                                                                                                    | has now begun.                                                         | message                                |       |
| This e-mail is to confirm that we have r                                                                                                    | eceived your specimen in the laboratory and work                                                                                                    | has now begun.                                                         | message                                |       |
| This e-mail is to confirm that we have r<br>Specimen Details:<br>Transaction ID                                                                                                    | eceived your specimen in the laboratory and work Patient Surname                                                                                                    | has now begun.<br>Lab Number                                           | Specimen Date                          |       |
| This e-mail is to confirm that we have r<br>Specimen Details:<br>Transaction ID<br>HPA123412342790                                                                                                    | Patient Surname<br>Bloggs                                                                                                    | has now begun.<br>Lab Number<br>12341234                               | Specimen Date                          |       |
| This e-mail is to confirm that we have r<br>Specimen Details:<br>Transaction ID<br>HPA123412342790                                                                                                    | Patient Surname<br>Bloggs                                                                                                    | has now begun.<br>Lab Number<br>12341234                               | Specimen Date                          |       |
| This e-mail is to confirm that we have r<br>Specimen Details:<br>Transaction ID<br>HPA123412342790<br>You will be notified by e-mail when the                                                                                                    | Patient Surname<br>Bloggs<br>result is ready to view.                                                                                                    | has now begun.<br>Lab Number<br>12341234                               | Specimen Date<br>10/03/2010            |       |
| This e-mail is to confirm that we have r<br>Specimen Details:<br>Transaction ID<br>HPA123412342790<br>You will be notified by e-mail when the<br>The expected turn-around time is 14 da                                                                                                    | Patient Surname<br>Bloggs<br>result is ready to view.                                                                                                    | has now begun.<br>Lab Number<br>12341234                               | Specimen Date 10/03/2010               |       |
| This e-mail is to confirm that we have r<br>Specimen Details:<br>Transaction ID<br>HPA123412342790<br>You will be notified by e-mail when the<br>The expected turn-around time is 14 de                                                                                                    | Patient Surname<br>Bloggs<br>result is ready to view.                                                                                                    | Lab Number<br>12341234<br>Specime                                      | Specimen Date<br>10/03/2010            |       |
| This e-mail is to confirm that we have r<br>Specimen Details:<br>Transaction ID<br>HPA123412342790<br>You will be notified by e-mail when the<br>The expected turn-around time is 14 da<br>Kind regards,                                                                                                    | Patient Surname<br>Bloggs<br>result is ready to view.                                                                                                    | Lab Number<br>12341234<br>Specime                                      | Nessage<br>Specimen Date<br>10/03/2010 |       |
| This e-mail is to confirm that we have r<br>Specimen Details:<br>Transaction ID<br>HPA123412342790<br>You will be notified by e-mail when the<br>The expected turn-around time is 14 da<br>Kind regards,<br>Health Protection Agency                                                                                                    | Patient Surname<br>Bloggs<br>result is ready to view.                                                                                                    | Lab Number 12341234 Specime                                            | Nessage<br>Specimen Date<br>10/03/2010 |       |
| This e-mail is to confirm that we have r<br>Specimen Details:<br>Transaction ID<br>HPA123412342790<br>You will be notified by e-mail when the<br>The expected turn-around time is 14 da<br>Kind regards,<br>Health Protection Agency                                                                                                    | Patient Surname<br>Bloggs<br>result is ready to view.                                                                                                    | has now begun.           Lab Number           12341234         Specime | Nessage<br>Specimen Date<br>10/03/2010 |       |
| This e-mail is to confirm that we have r<br>Specimen Details:<br>Transaction ID<br>HPA123412342790<br>You will be notified by e-mail when the<br>The expected turn-around time is 14 da<br>Kind regards,<br>Health Protection Agency<br>Clostridium difficile Ribotyping Network                                                                                                    | Patient Surname<br>Bloggs<br>result is ready to view.<br>ays.                                                                                                    | has now begun. Lab Number 12341234 Specime                             | Nessage<br>Specimen Date<br>10/03/2010 |       |
| This e-mail is to confirm that we have r<br>Specimen Details:<br>Transaction ID<br>HPA123412342790<br>You will be notified by e-mail when the<br>The expected turn-around time is 14 da<br>Kind regards,<br>Health Protection Agency<br>Clostridium difficile Ribotyping Network<br>Start                                                                                                    | Patient Surname<br>Bloggs<br>result is ready to view.<br>ays.<br>(CDRN)<br>RN Request Form CDRN Request Che Co My                                                                                                    | Lab Number<br>12341234<br>Specime<br>Documents                         | Specimen Date<br>10/03/2010            | 11:32 |

# 5. RIBOTYPING RESULTS

# E-mail notification of ribotyping result

The CDRN Laboratory will issue ribotyping results via the system when they are ready. The specimen Requester and the Trust Control Panel will receive e-mail notification of the result, along with a PDF copy of the certified result.

The e-mail below is an example of the electronic notification of ribotyping results:

| 🐱 CDRN Result (Ref: HPA123412342790) - Message (HTML)                                           |                   |                          | _ 8 ×       |
|-------------------------------------------------------------------------------------------------|-------------------|--------------------------|-------------|
| Eile Edit View Insert Format Iools Actions Help                                                 |                   |                          |             |
| 🛛 🕰 Reply   🖓 Reply to All   🚑 Forward   🛃 🐚 😼 🔻 😰 🖓 🖓 🖓 🔺 🔹 🔹 🖌 🦂                              |                   |                          |             |
| From: results@cdrn.nhs.uk                                                                       |                   | Sent: Mon 15/03/201      | 0 11:25     |
| To: Shemko, Michael                                                                             |                   |                          |             |
| Cc:<br>Subject: CDRN Result (Ref: HPA123412342790)                                              |                   |                          |             |
|                                                                                                 |                   |                          |             |
| Clostridium difficile Ribotyping Network (CDRN)                                                 |                   |                          |             |
| Date: 15/03/2010 Time: 11:24                                                                    | Date              | / Time of Result         |             |
| Transaction ID: HPA123412342790                                                                 | Duit              |                          |             |
| CDRN Laboratory: London Lab                                                                     |                   |                          |             |
| Dear colleague,                                                                                 | Message           |                          |             |
| The result for the specimen <u>HPA123412342790</u> .                                            |                   |                          |             |
| Thank you for making a request for C. difficile ribotyping via our electronic requesting system | n.                |                          |             |
| Please log onto the website to view the result on-line.                                         |                   |                          |             |
| Kind regards,                                                                                   |                   |                          |             |
| Health Protection Agency                                                                        |                   |                          |             |
| Clostridium difficile Ribotyping Network (CDRN)                                                 | To view th        | ne result, the user is   |             |
| If you have any questions, please contact technical support                                     | invited to        | log onto the website     |             |
|                                                                                                 |                   |                          |             |
| Entity to whom it is addressed. If this is not you, please forwar                               | r<br>d the        |                          |             |
| Message to mail.administrator@uclh.nhs.uk. We have scanned this en                              | mail              |                          | 100         |
| absent and we shall carry no liability in this regard.                                          |                   |                          |             |
| We advise that information intended to be kent confidential should                              | not               |                          |             |
| Be sent by email. We also advise that health concerns should be                                 | 100               |                          | -           |
| Start I Inbox - Microsoft Outlook                                                               | W page 15 - Paint | Reports Page - Microsoft | « 🔘 🛃 11:34 |

# PDF of ribotyping result

Ribotyping results are validated and issued by the CDRN Laboratory and can be accessed by logging onto the website with the Trust username and password and selecting the "View Reports" tab.

The following is a PDF of a ribotyping result.

| Reports_HPALI33333.pdf - Adobe Reader                  |                                                                                  |                                                         |                                                                   |                                                                     |                                           |                       |                                |            | _ & ×                                                             |
|--------------------------------------------------------|----------------------------------------------------------------------------------|---------------------------------------------------------|-------------------------------------------------------------------|---------------------------------------------------------------------|-------------------------------------------|-----------------------|--------------------------------|------------|-------------------------------------------------------------------|
| File Edit View Document Tools Window Help              |                                                                                  |                                                         |                                                                   |                                                                     |                                           |                       |                                |            | ×                                                                 |
| 📙 🦾 • 🧄 🌼 1 / 1 🥌 🖲 71.3%                              |                                                                                  | Find                                                    | •                                                                 |                                                                     |                                           |                       |                                |            |                                                                   |
| •                                                      | Clostridit<br>Network 1<br>HPA London F                                          | <i>um difficile</i><br>for England<br><sup>Region</sup> | Ribotypi<br>d (CDRNE                                              | ng<br>E)                                                            |                                           |                       | Health<br>Protection<br>Agency |            |                                                                   |
|                                                        | To,<br>Dr. Shetty<br>National Hospital<br>University College                     | for Neurology & Neu<br>London Hospitals N               | rosciences - Quer<br>IHS Foundation Tr                            | en Square                                                           |                                           | Requ<br>Ti            | rust / Ho                      | spital     |                                                                   |
|                                                        | Report Date:<br>Dear Colleague,<br><u>Re: Clostridium c</u><br>Please find below | 23/06/2008                                              | Results<br>ping results for a s                                   | specimen that you                                                   | have recently submit                      | Ribo                  | otyping F                      | Result     |                                                                   |
|                                                        |                                                                                  |                                                         |                                                                   | Snecimen                                                            | 1                                         |                       | PCR                            |            |                                                                   |
|                                                        | Sumame<br>Bloggs                                                                 | First name                                              | DoB<br>19/07/1974                                                 | Date<br>12/09/2008                                                  | Our Ref.                                  | Your Ref.             | Ribotype<br>027                |            |                                                                   |
|                                                        | If you require any<br>Yours Sincerely,<br>Professor Wren<br>Consultant BMS       | further information of                                  | r clarification plea                                              | se do not hesitate<br>Name<br>Valida                                | of Scie                                   | ntist<br>esult        |                                | I          |                                                                   |
|                                                        |                                                                                  |                                                         |                                                                   | CDRN                                                                | l Labora                                  | atory De              | tails                          |            |                                                                   |
| <i>©</i>                                               | CPA                                                                              | HPA Collabor<br>of Medical So<br>DX Address             | ating Centre at UCLH,<br>ience,45 Cleveland Sb<br>DX 6630805 TOTT | Department of Microbil<br>reet, London, Post Cod<br>ENHAM CT RD 90W | ology, 1st Floor Windeyer I<br>e: W1T 4JF | institute             | Health<br>Protection<br>Agency |            |                                                                   |
| Start 🔯 Inbox - Microsoft Outlook 🛛 mext week's extern | nal se 🛛 🖂 CDF                                                                   | RNE Result (Ref: H                                      | 1P   🖉 Wor                                                        | ·kMate Procurem                                                     | ent   🔊 Infec                             | ction Control Service | Reports                        | HPAL133333 | <ul> <li>✓</li> <li>✓</li> <li>✓</li> <li>✓</li> <li>✓</li> </ul> |

# 6. REPORTS

# View Reports Tab

Users must first log into the system with the Acute NHS Trust username and password.

Navigating to the View Reports tab, the user will find a pull-down menu, which currently allows the user to view the following:

- **Incomplete Specimens** requests (partially completed specimen requests, for which a requester has selected "Save for Later" in one of steps 1 5.
- **Specimens Submitted** (specimens for which request forms have been printed and posted along with the specimen to the CDRN Laboratory, awaiting to be checked-in).
- Specimens Pending (specimens received by the CDRN Laboratory, but pending results).
- Specimens with Results (specimens with validated and issued results).
- Advanced Search (search all data for your Trust)

The screen below shows the View Reports Tab and the pull-down menu for an authenticated user from an Acute NHS Trust once the user has logged onto the system.

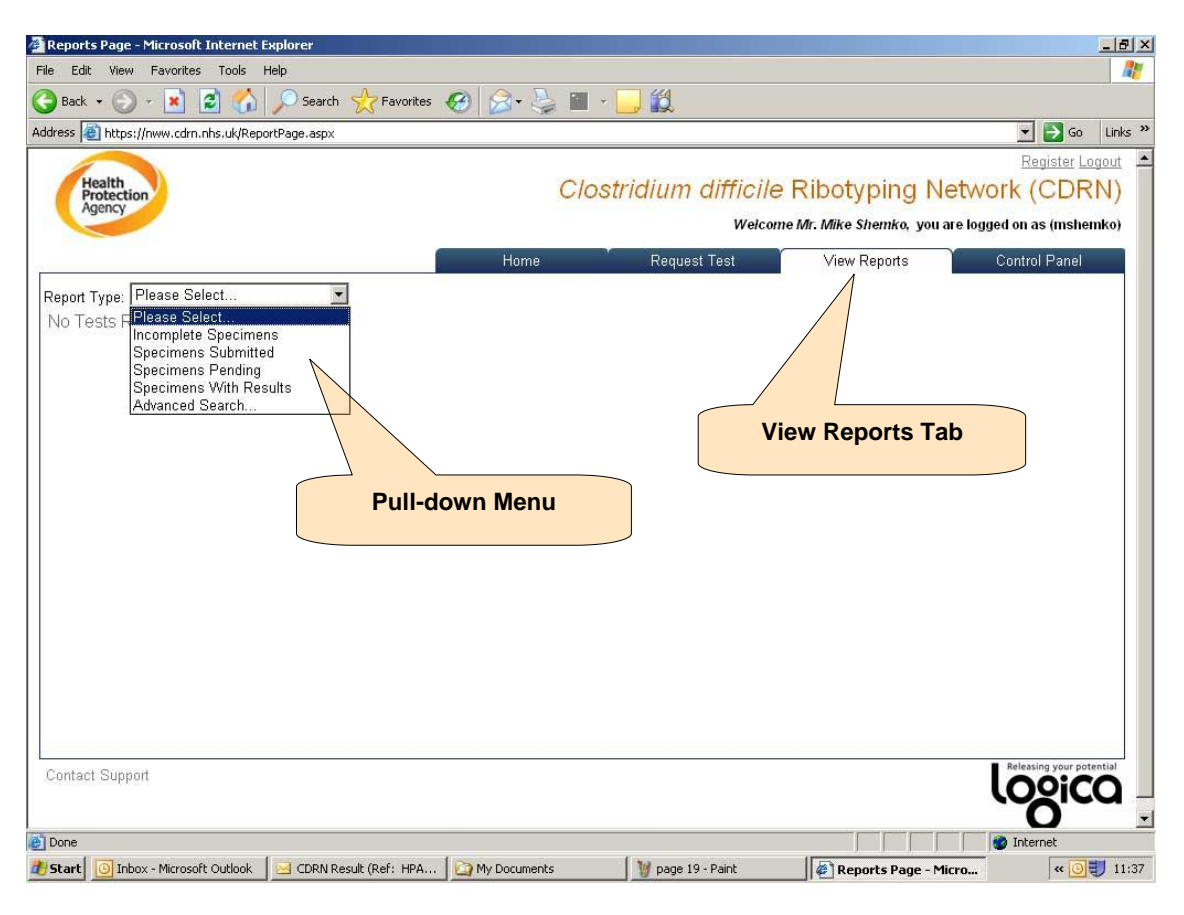

# View Reports Tab (Incomplete Specimens)

If there are incomplete specimen requests for an Acute NHS Trust, they will appear here. The user can select an incomplete specimen request by double clicking on it, and advance through steps 1-5 to add / edit / delete information related to the specimen request until it is ready to submit to the CDRN Laboratory.

| File Edit View Favorites Tools Help                                    |                    |                       |                                       |                           |                                           | - 8                    |
|------------------------------------------------------------------------|--------------------|-----------------------|---------------------------------------|---------------------------|-------------------------------------------|------------------------|
|                                                                        |                    |                       |                                       |                           |                                           |                        |
| 🌀 Back 🔹 🕥 - 💌 📓 🏠 🔎 Search   Favorites                                | 🔗 · 😓 🔳            | - 🛄 🛍                 |                                       |                           |                                           |                        |
| ddress 🗃 https://nww.cdrn.nhs.uk/ReportPage.aspx                       |                    |                       |                                       |                           | 💌 🄁 G                                     | ) Links :              |
| Health<br>Protection<br>Agency                                         | Clo                | ostridium dif         | ficile Riboty <br>Welcome Mr. Mike Sh | oing Net<br>emko, you are | Register<br>WOTK (CD<br>logged on as (mst | Logout<br>RN)<br>emko) |
|                                                                        | Home               | Request Tes           | t View R                              | eports                    | Control Pane                              |                        |
| Report Type: Incomplete Specimens                                      | Local Authority    | Requester Trac        | king# Patient DoB                     | Status Da                 | ate Of Request                            |                        |
| London London University College London Hospitals NHS Foundation Trust | The Heart Hospital | Mr. Mike Shemko L981: | 34                                    | Not Submitted 15          | 5/03/2010                                 | x                      |
|                                                                        |                    |                       |                                       |                           |                                           |                        |
| An incomplete specimen reque                                           | st                 |                       | Cancel / dele                         | te buttor                 | 1                                         |                        |

The user can also cancel this specimen request by deleting it from the system.

# View Reports Tab (Specimens Submitted)

If specimens appear here, it means that they have been submitted by the requesting Acute NHS Trust, but not yet received and checked in by the CDRN Laboratory.

Once the specimens have been received by the CDRN Laboratory and check-in, the specimen requests will no longer appear on this menu.

# View Reports Tab (Specimens Pending)

If specimens appear here, it means that they have been received and checked –in by the CDRN Laboratory, and are awaiting ribotyping results to be entered onto the system and validated.

Once the results have been entered and validated by the CDRN Laboratory, they will no longer appear on this menu.

#### View Reports Tab (Specimens with Results)

This view allows Acute NHS Trust users to view all historical ribotyping results that have been finalised and validated by the CDRN Laboratory. To see the historical results, the user selects the PDF file to view the validated result.

Currently, users are presented with a list of results in date / time order of all ribotyping results from a particular Acute NHS Trust as per the view below:

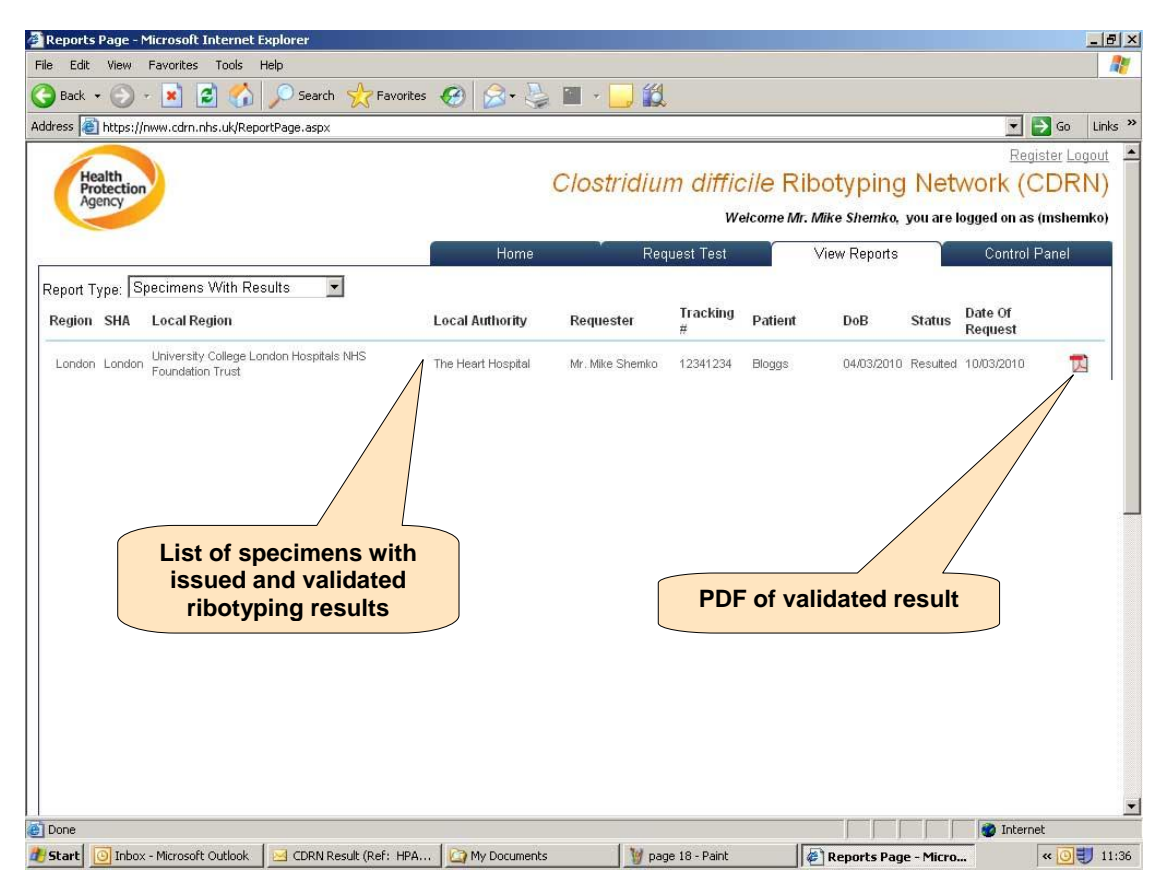

# **Advanced Search**

The advanced search option gives Trusts the ability to search and export data for their Trust on the system. Once a search has been performed, the user can export the data in .csv format for input into Microsoft Excel or other software system.

| Reports Page - Microsoft Internet Explorer                                     |                              |                                           |               |         |           |              |                               | - 8                   |
|--------------------------------------------------------------------------------|------------------------------|-------------------------------------------|---------------|---------|-----------|--------------|-------------------------------|-----------------------|
| ile Edit View Favorites Tools Help                                             |                              |                                           |               |         |           |              |                               |                       |
| 🕽 Back 🔹 🕥 - 💌 😰 🏠 🔎 Search 🤺 F                                                | favorites 🧭 🍃                | · 🔟 - 🧾 🎎                                 |               |         |           |              |                               |                       |
| ldress 🙋 https://nww.cdrn.nhs.uk/ReportPage.aspx                               |                              |                                           |               |         |           |              | 💌 🔁 Go                        | Links                 |
| Health<br>Agency                                                               |                              | Clostridium                               | difficile     | e Ribot | yping     | Netwo        | <u>Register l</u><br>ork (CDF | . <u>ogout</u><br>RN) |
|                                                                                | Home                         | Reques                                    | st Test       | Viev    | Reports   | ou al e logg | Control Panel                 | ernko)                |
|                                                                                |                              | 3100-00-00-00-00-00-00-00-00-00-00-00-00- |               | 0.456   |           |              |                               |                       |
| Coarab                                                                         |                              |                                           |               |         |           |              |                               |                       |
| Scalen                                                                         |                              |                                           |               |         |           |              |                               |                       |
| Note: Search results are limited to your NHS Trust (ar R<br>Specimen<br>Ref #: | (equester level) or Region ( | at Laporatory level)                      |               |         |           |              |                               |                       |
| Region: London 💽 SHA: London                                                   | ▼ NHS<br>Trust: Queen        | Marys Sidcup NHS Tru                      | ust           |         | Ho        | spital (Ple  | ease Select)                  |                       |
| Status: O Submitted O Checked In O                                             | Resulted © All               |                                           |               |         |           |              |                               |                       |
| Requested Date: From:                                                          | To:                          | Collection Da                             | te: From:     |         |           | ] To:        |                               | 9                     |
| First Name:                                                                    | Last Name:                   |                                           |               | DoB:    |           | 8            |                               |                       |
| Patient Info:<br>NHS #                                                         | Requested By                 |                                           |               |         |           |              |                               |                       |
|                                                                                |                              |                                           |               |         |           | Exp          | ort Start                     | Search                |
| Region SHA Local Region                                                        | Local Authority              | Requester                                 | Tracking<br># | Patient | DoB       | Status       | Date Of<br>Request            |                       |
| London London University College London Hospitals NHS<br>Foundation Trust      | Middlesex Hospital           | Mr. UCLH Requester                        | 123123213     | bloggs  | 02/02/201 | 0 Submitted  | 10/03/2010                    |                       |
| London London University College London Hospitals NHS                          | The Heart Hospital           | Dr.emma.hutlev                            | H74066        | Tavlor  | 16/11/193 | 9 Resulted   | 16/06/2009                    |                       |
|                                                                                |                              |                                           |               |         |           |              | 🔮 Internet                    | -                     |
| Start OI Inbox - Microsoft Outlook Oi My Documents                             | 🦉 page 20 - Pain             | t 🖉 Repor                                 | ts Page - Mic | ro      |           |              | « 🖸                           | 11:3                  |

| 🖆 Reports Page - Microsoft Internet Explorer                                                                                                    |                                                                                                    |                                                                                                    |                       |                             |                    |                       |                                         | _ & ×                |
|----------------------------------------------------------------------------------------------------|----------------------------------------------------------------------------------------------------|----------------------------------------------------------------------------------------------------|-----------------------|-----------------------------|--------------------|-----------------------|-----------------------------------------|----------------------|
| File Edit View Favorites Tools Help                                                                                                    |                                                                                                    |                                                                                                    |                       |                             |                    |                       |                                         | - 1                  |
| 🔇 Back 🔹 🕥 🖌 😰 🚮 🔎 Search 🤺 Favorites                                                                                                    | 😸 🎯 - 😓 I                                                                                                    | a - 🛄 🎇                                                                                                    |                       |                             |                    |                       |                                         |                      |
| Address 🗃 https://nww.cdrn.nhs.uk/ReportPage.aspx                                                                                                    |                                                                                                    |                                                                                                    |                       |                             |                    |                       | 🔁 🔂 Go                                  | Links »              |
| Health<br>Agency                                                                                                    | С                                                                                                    | lostridium d                                                                                                    | ifficile  <br>Welcome | Ribotypin<br>Mr. Mike Shemk | ig Ne<br>o, you ai | Etwork<br>relogged on | <u>legister Lo</u><br>(CDR<br>as (mshei | gout ▲<br>N)<br>nko) |
|                                                                                                    | Home                                                                                                    | Request T                                                                                                    | est                   | View Report                 | is                 | Contr                 | rol Panel                               |                      |
| Report Type: Advanced Search                                                                                                    | ad                                                                                                    |                                                                                                    |                       | ×I                          |                    |                       |                                         |                      |
| Search       Do you v         Note: Search results are limited to your NHS Trust (       Image: Condon         Region:       London         Status:       C Submitted C Checked In         Requested Date:       From:         []       [] | want to open or save<br>Name: mshemko15<br>Type: Microsoft Ex<br>From: nww.cdm.nh<br>open<br>as ask before opening this<br>while files from the Interne<br>nam your computer. If you | this file?<br>03_2010 11_30_49.csv<br>cel Worksheet, 8.35 KB<br>is.uk<br><u>Save</u><br>type of file<br>et can be useful, some files<br>u do not tust the source, do | Cancel                | -                           | Hospit             | al (Please            | Select)                                 |                      |
| Patient Info: First Name: NHS #                                                                                                    | Last Name:                                                                                                    | 1971                                                                                                    | D                     | oB:                         |                    | 8                     |                                         |                      |
|                                                                                                    |                                                                                                    |                                                                                                    |                       |                             |                    | Expor                 | t Sta                                   | t Sean               |
| Region SHA Local Region                                                                                                    | Local Authority                                                                                                    | Requester                                                                                                    | Tracking<br>#         | Patient I                   | DoB                | Status                | Date Of<br>Request                      |                      |
| London London Trust                                                                                                    | Middlesex Hospital                                                                                                    | Mr. UCLH Requester                                                                                                    | 123123213             | bloggs (                    | 02/02/2010         | ) Submitted '         | 0/03/2010                               |                      |
| London London University College London Hospitals NHS Foundation                                                                                                    | The Heart Hospital                                                                                                    | Dr. emma hutlev                                                                                                    | H74066                | Tavlor                      | 16/11/1939         | Resulted              | B/06/2009                               | ••                   |
| Start downloading from site: https://nww.cdrn.nhs.uk/CSV/mshemko15_0                                                                                                    | 3_2010%2011_30_49.cs                                                                                                    | iv .                                                                                                    |                       |                             |                    | 🕜 Int                 | ernet                                   |                      |
| 🐮 Start 🔟 Inbox - Microsoft Outlook 🛛 🏠 My Documents                                                                                                    | 🦉 page 21 - Paint                                                                                                    | 🖉 Reports F                                                                                                    | Page - Micro          |                             |                    |                       | « O                                     | 11:39                |

# 7. APPENDIX A (DATE SELECTOR)

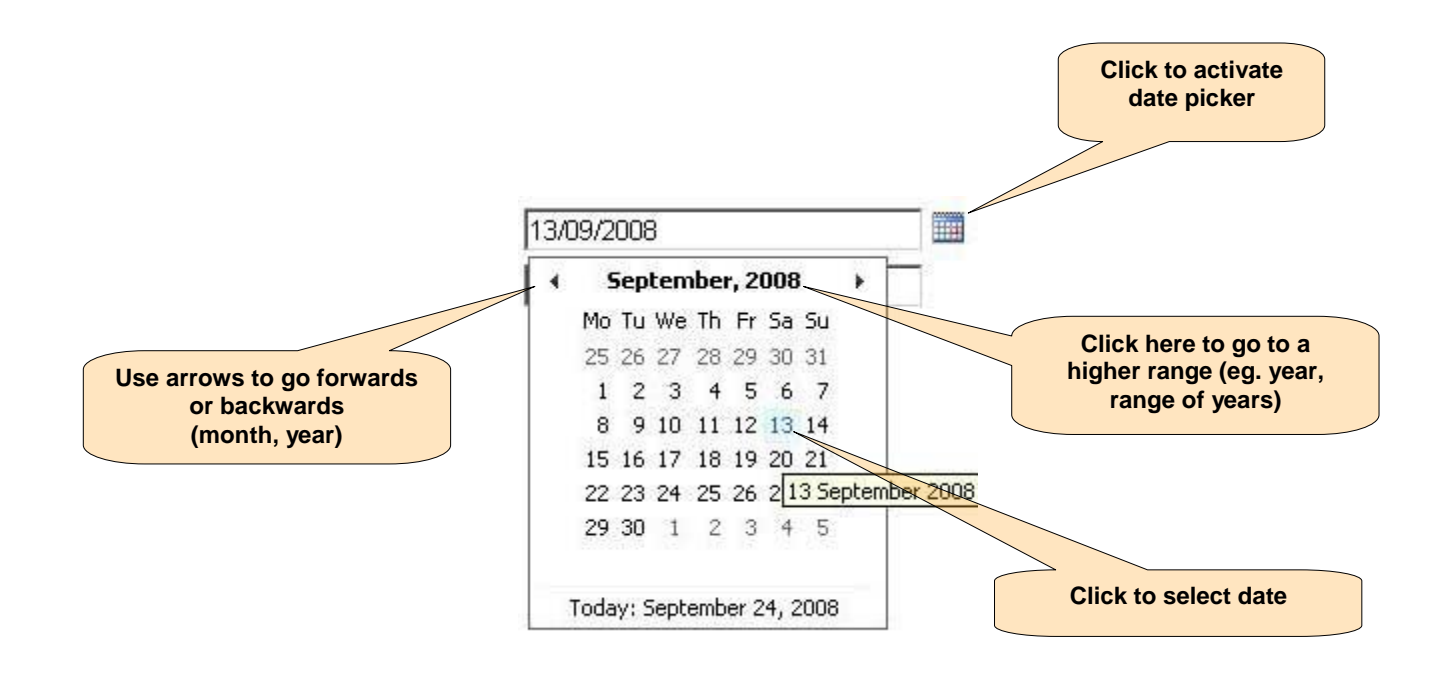

# 8. APPENDIX B (TROUBLESHOOTING)

#### I can't get to the opening page of the website

Check that your Internet connection is working properly and that you are trying the correct URL (https://nww.cdrn.nhs.uk)

Check that you have access to N3 (the NHS Private Network)

#### My password is lost

Go to the login page of the website, and enter the e-mail address that you registered with, as well as the Trust and hospital information. An e-mail will be sent to your registered e-mail address with the password information.

#### Some of the functions don't seem to work / the screen is frozen

Close your internet browser and open up a fresh instance of the internet browser

Check that your version of Internet Explorer is at least version 5.5, preferably 6.0 or higher.

#### I receive an error message when attempting to try and perform an action

Copy it to your computer's clipboard by pressing the "Print Screen" key at the top right of your keyboard.

Open Word and paste the contents of the clipboard into a new document. Save it and email it to support via the support web form available on the website.

#### The system seems very sluggish

Try logging off and trying again. If things were OK but the system persists in running slowly then contact CDRN support via the support page on our website.